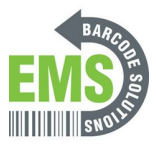

## **Sleep & Inactivity Settings**

Written By: Eric Sutter

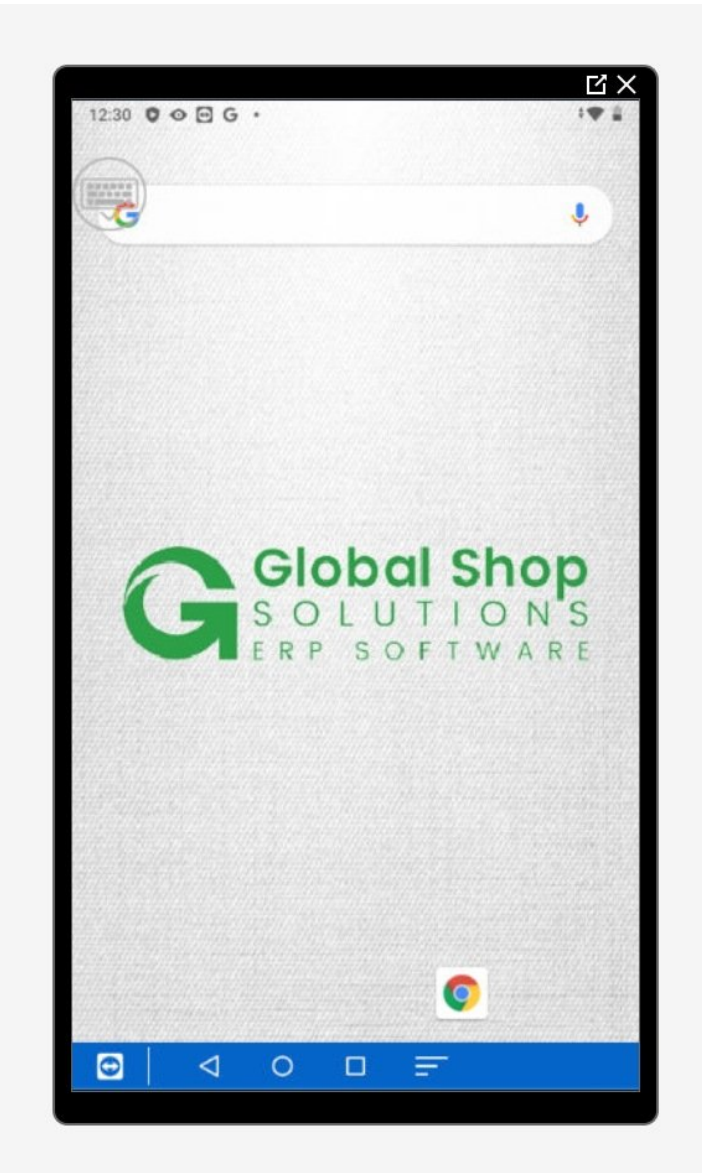

This document was generated on 2024-05-18 12:48:28 PM (MST).

## Step 1 — Going to Settings

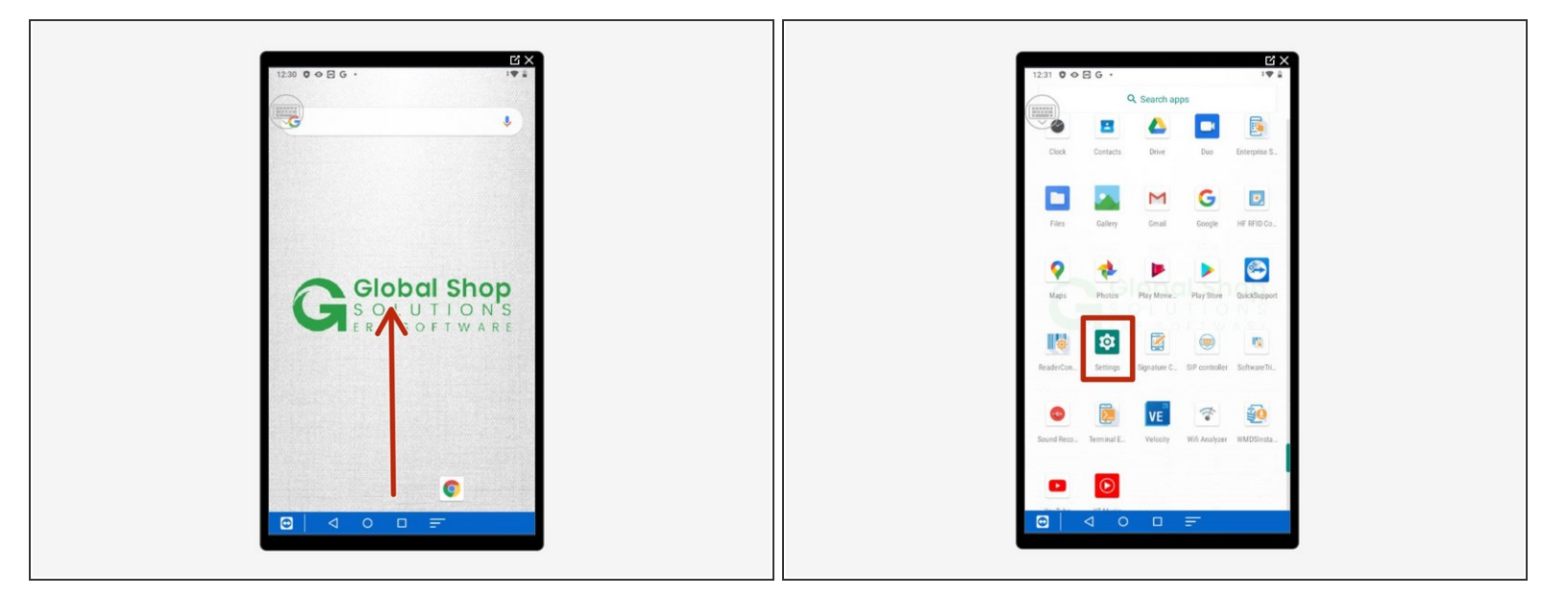

- Swipe up to view all your apps.
- Scroll down to find Settings, the little gear.

## Step 2 — Sleep Setting

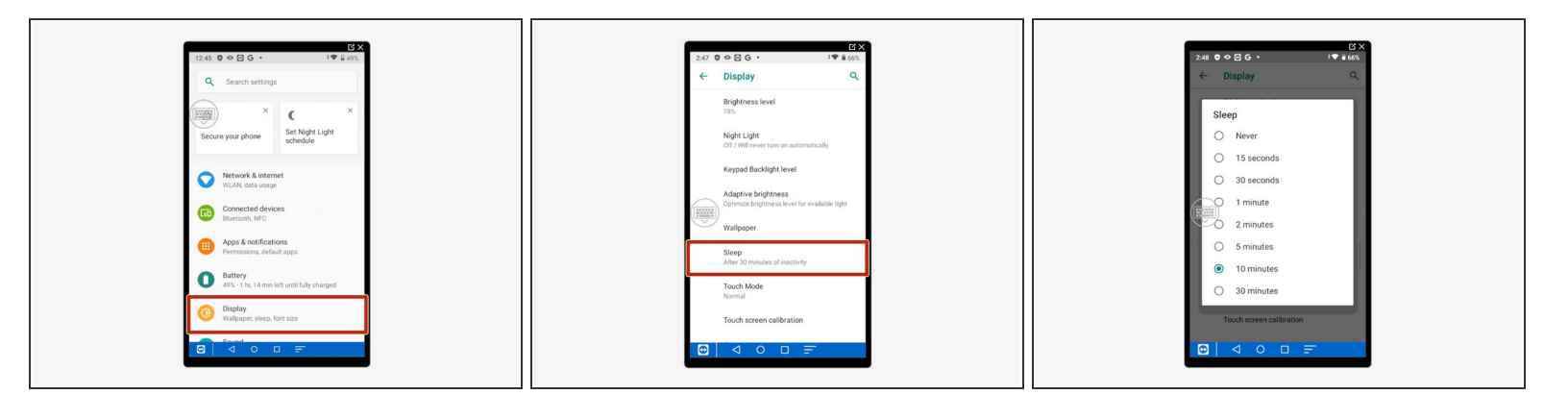

- Select "Display."
- Select "Sleep."
- Select the desired amount of time for the device to wait before going to sleep if unused.

This document was generated on 2024-05-18 12:48:28 PM (MST).